### **Infoem** SEGUIMIENTO DE RECURSOS DE REVISIÓN

En esta sección aprenderás como dar trámite a un recurso de revisión interpuesto vía sistema, este procedimiento es sencillo ya que mediante el cambio de estados, es cómo vas dándole seguimiento al recurso ARCO, pero antes que nada deberás ingresar al SARCOEM con tu perfil de unidad de transparencia.

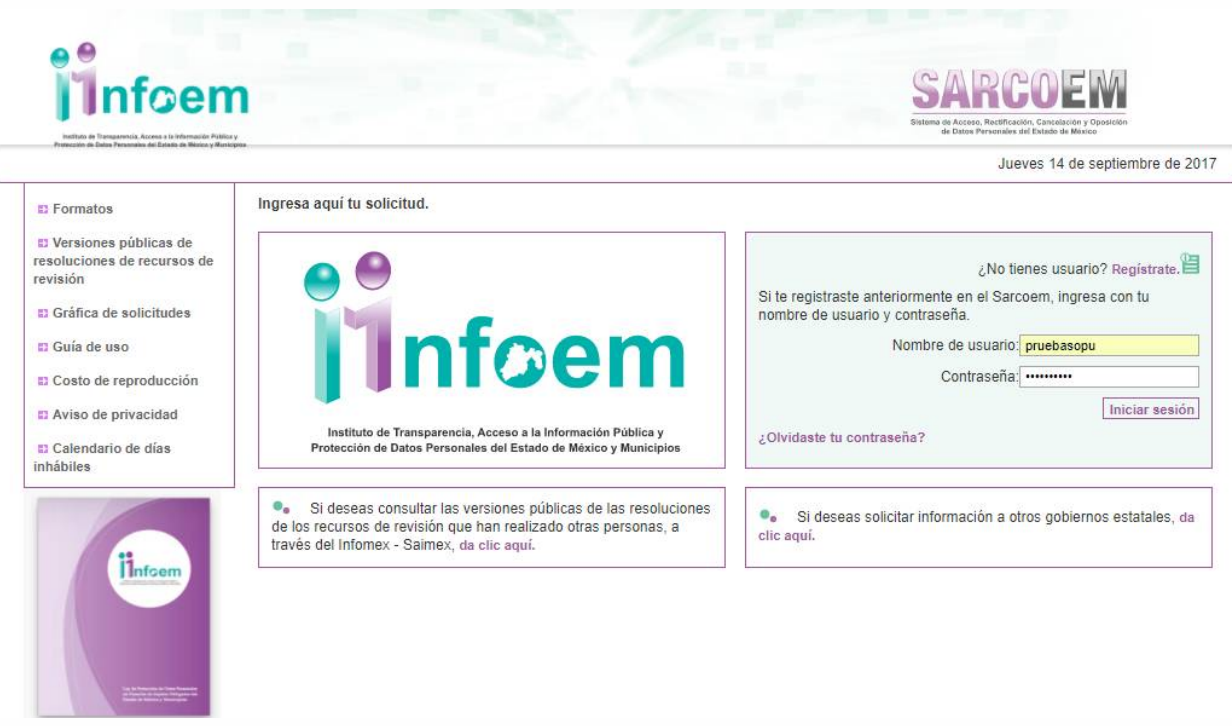

Imagen 1

Una vez que ingresaste al sistema, visualizarás la pantalla con el menú principal como aparece a continuación.

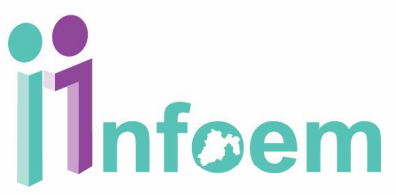

### SARCOEM Sistema de Acceso, Rectificación, Cancelación y Oposición de Datos Personales del Estado de México

Bienvenido: ALMA ROSA GONZÁLEZ DÍAZ JEFA DE LA UNIDAD DE INFORMACIÓN, PLANEACIÓN, PROGRAMACIÓN Y EVALUACIÓN

#### î Inicio 🛛 Tiene (23) Nuevos Mensajes 😡 Salir [203F0UI]

#### Unidad de Información - Sujeto Obligado

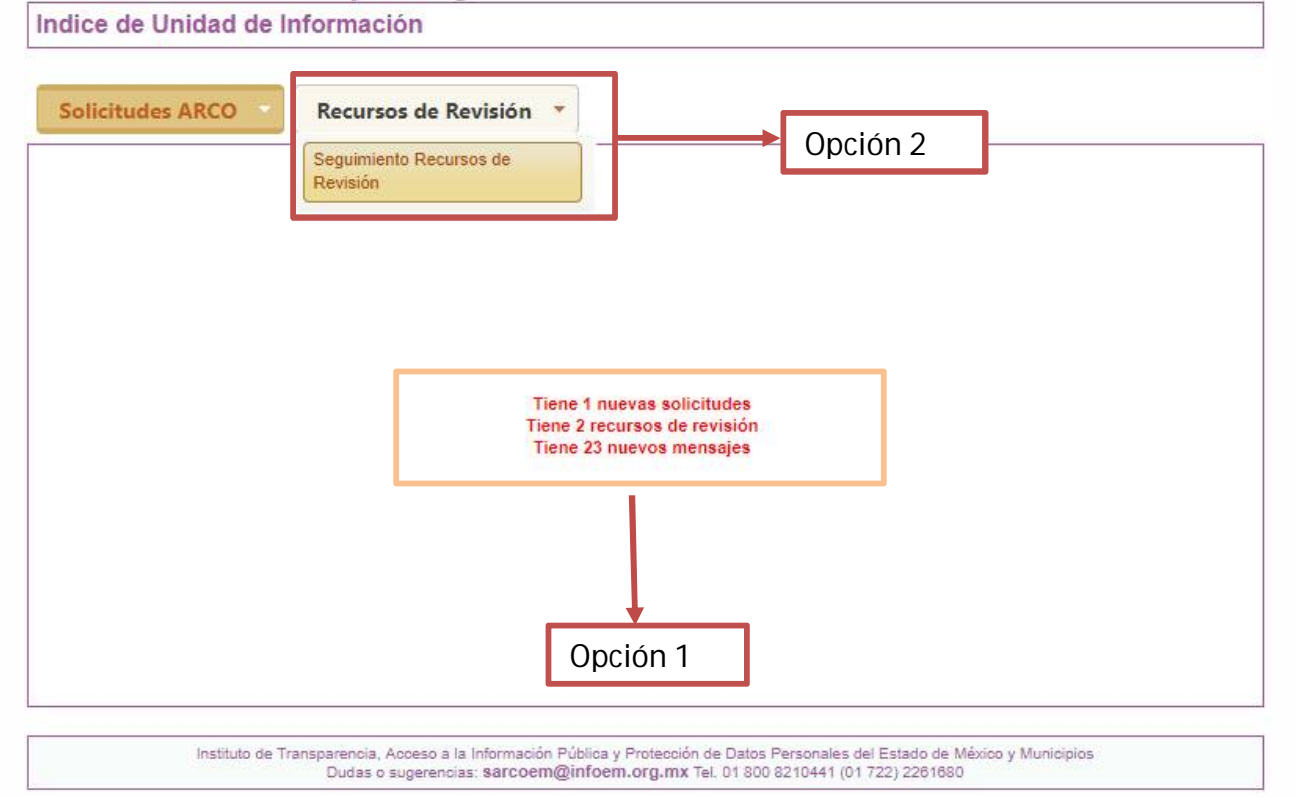

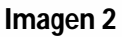

Cómo puedes observar el sistema te envía mensajes **(Opción 1)** de aviso que ha sido interpuesto un recurso de revisión.

Para poder revisar dichos recursos de revisión, puedes situarte en las opciones del menú principal que se titula "Seguimiento de recursos de Revisión", (**Opción 2)**. Apareciéndote la siguiente pantalla.

| info                     | oem                                 |                                       |                                                                  |                        |                                                         | SARC<br>Sistema de Acceso, Rectificació           |                                              |
|--------------------------|-------------------------------------|---------------------------------------|------------------------------------------------------------------|------------------------|---------------------------------------------------------|---------------------------------------------------|----------------------------------------------|
| lienvenido: jesus        | h h                                 |                                       | Sec. and 13                                                      |                        |                                                         | de Datos Personales d                             | el Estado de México<br>icio 💿 Salir (pruebas |
| lablero de Seguir        | miento de Recurso                   | s de Revisi                           | ón                                                               |                        |                                                         | 00444                                             |                                              |
| Solicitudes de Info      | rmación Recu                        | rsos de Revisi                        | ón 🔻                                                             |                        |                                                         |                                                   |                                              |
| <b>.</b>                 |                                     |                                       | Filtrar Reso                                                     | lucione                | ;                                                       |                                                   |                                              |
|                          |                                     |                                       | Mostrando 1 al 1 de                                              | e 1 regist             | os                                                      |                                                   |                                              |
| Folio de la<br>Solicitud | Recurrente                          | Detalle de la<br>Solicitud            | Folio del RR                                                     | DT D                   | Textos y<br>Archivos Adjuntos                           | Turnado a:                                        | Estatus                                      |
| 00004/NEZA/AD/2017       | ESTEPHANIE GRISSEL<br>DUEÑAS GARCÍA |                                       | 01530/INFOEM/AD/RR/2017                                          | 53 0                   | E                                                       | ZULEMA MARTÍNEZ SÁNCHEZ<br>COMISIONADA DEL INFOEM | Cierre de la instrucción                     |
|                          |                                     |                                       | Mostrando 1 al 1 de                                              | e 1 regist             | os                                                      |                                                   |                                              |
| Recursos de Revisión     | Extemporaneos                       |                                       | Regre                                                            | sar                    |                                                         |                                                   |                                              |
|                          | Instituto de Tra                    | ansparencia, Acceso<br>Dudas o sugero | o a la Información Pública y Prote<br>encias: sarcoem@infoem.org | cción de<br>.mx Tel. ( | 0atos Personales del Estad<br>1 800 8210441 (01 722) 22 | o de México y Municipios<br>61680                 |                                              |

Imagen 3

Como puedes apreciar en la pantalla anterior (imagen 3), se visualiza lo que se denomina "Tablero de control de los recursos de revisión" donde contienen las siguientes columnas:

Folio de la Solicitud: es el folio de acuse que genera el sistema al momento que el ciudadano ingresa su solicitud.

Recurrente: es el nombre de la persona quien interpone el recurso de revisión.

**Detalle de la solicitud:** muestra todas las etapas por las cuales has dado seguimiento a la solicitud.

**Folio de Recurso de Revisión:** es el folio de acuse que genera el sistema al momento que el ciudadano ingresa su recurso de revisión.

**DT:** Días Transcurridos o bien es el número de días que han transcurrido desde que se ingresó el recurso de revisión.

**DR:** Días Restantes o bien es el número de días que se tiene para la resolución del recurso de revisión.

Textos y Archivos Adjuntos: archivos o documentos que se anexan al recurso de revisión.

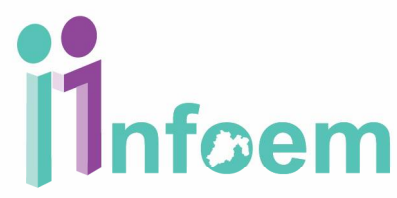

**Turnado a:** corresponde al nombre del Comisionado Ponente responsable de la resolución del recurso de revisión.

**Estado Actual:** es la etapa o estatus en que se encuentra actualmente el recurso de revisión y mediante el cual se le puede dar trámite al flujo, es importante señalar que si el estatus se encuentra de color morado se puede realizar un movimiento, de lo contrario si esta en color negro, está en un estado que tendrás que esperar a que cambie el color.

### El Primer estado es:

**1.- Turnado al comisionado Ponente:** El sistema automáticamente turna el recurso de revisión al comisionado ponente que corresponda, quien deberá de proceder a su análisis para que decrete su admisión o se desechamiento en un plazo de 3 días hábiles.

En el sistema se encuentra el recursos de revisión como turnado a comisionado ponente como se muestra a continuación **(imagen 4)**, **opción 1**.

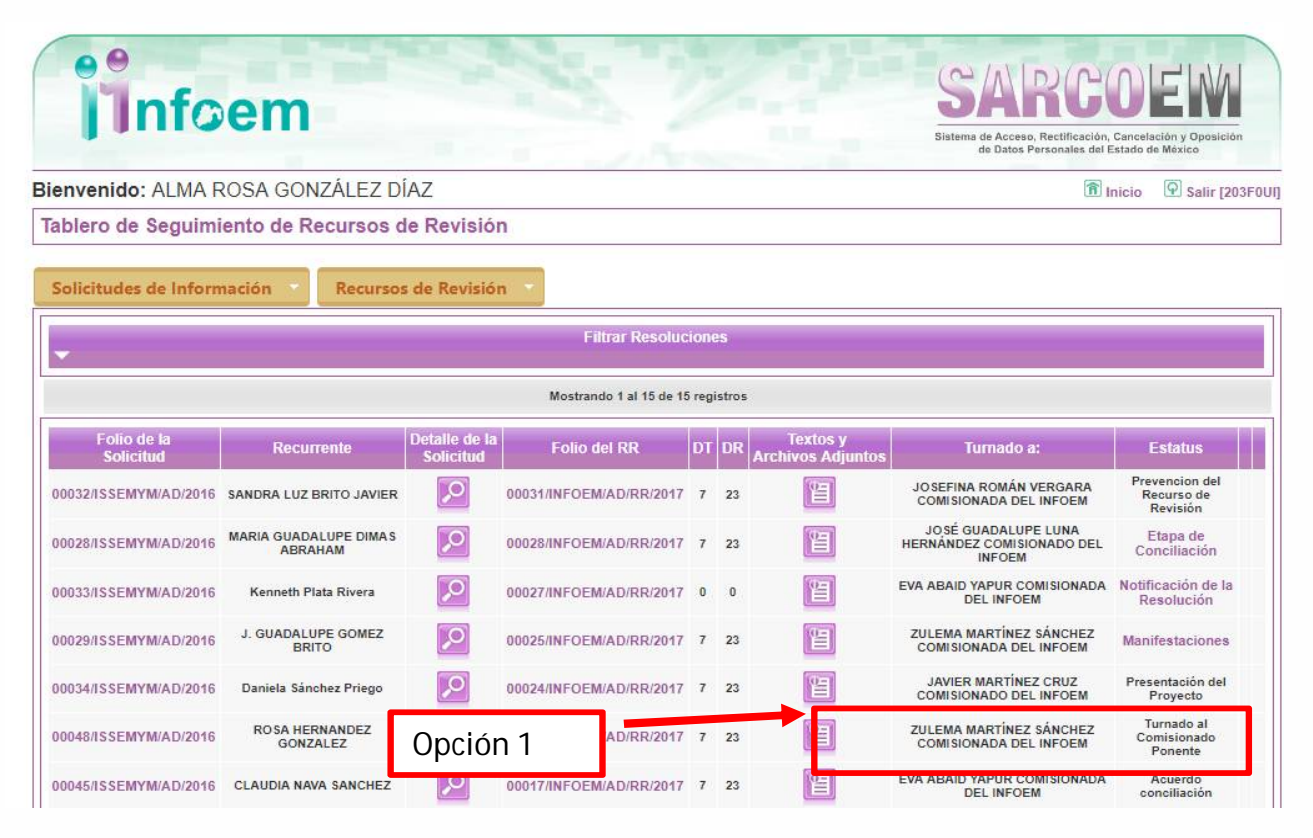

Imagen 4

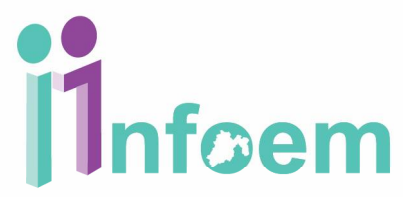

**2.- Prevención del recurso de revisión:** corresponde cuando se interpone el recurso de revisión y no cumple con algunos de los requisitos y el Instituto no cuenta con elementos para subsanarlos, se prevendrá al recurrente para que subsane las omisiones. Como se muestra en la **opción 1, (imagen 5).** 

|                          | em                                |                            |                         |      |       |                               | Sistema de Acceso, Rectificación,<br>de Datos Personales del E | Cancelación y Oposición<br>stado de México |
|--------------------------|-----------------------------------|----------------------------|-------------------------|------|-------|-------------------------------|----------------------------------------------------------------|--------------------------------------------|
| envenido: ALMA R         | OSA GONZÁLEZ D                    | ÍAZ                        |                         |      |       |                               | î ا آ                                                          | nicio 🖸 Salir (203                         |
| ablero de Seguimi        | ento de Recursos o                | de Revisió                 | n                       |      |       |                               |                                                                |                                            |
| Solicitudes de Inform    | ación Recurso                     | s de Revisió               | n 🔻                     |      |       |                               |                                                                |                                            |
| •                        |                                   |                            | Filtrar Resoluc         | ione | S     |                               |                                                                |                                            |
|                          |                                   |                            | Mostrando 1 al 15 de 15 | regi | stros |                               |                                                                |                                            |
| Folio de la<br>Solicitud | Recurrente                        | Detalle de la<br>Solicitud | Folio del RR            | DT   | DR    | Textos y<br>Archivos Adjuntos | Turnado a:                                                     | Estatus                                    |
| 00032/ISSEMYM/AD/2016    | SANDRA LUZ BRITO JAVIER           | P                          | 00031/INFOEM/AD/RR/2017 | 7    | 23    | e                             | JOSEFINA ROMÁN VERGARA<br>COMISIONADA DEL INFOEM               | Prevencion del<br>Recurso de<br>Revisión   |
| 00028/ISSEMYM/AD/2016    | MARIA GUADALUPE DIMAS<br>ABRAHAM  | P                          | 00028/INFOEM/AD/RR/2017 | 7    | 23    | e                             | JOSÉ GUADALUPE LUNA<br>HERNÁNDEZ COMISIONADO DEL<br>INFOEM     | Etapa de<br>Conciliación                   |
| 00033/ISSEMYM/AD/2016    | Kenneth Plata Rivera              | P                          | 00027/INFOEM/AD/RR/2017 | 0    | 0     | e                             | EVA ABAID YAPUR COMISIONADA<br>DEL INFOEM                      | Notificación de la<br>Resolución           |
| 0029/ISSEMYM/AD/2016     | J. GUADALUPE GOMEZ<br>BRITO       | P                          | 00025/INFOEM/AD/RR/2017 | 7    | 23    | 1                             | ZULEMA MARTÍNEZ SÁNCHEZ<br>COMISIONADA DEL INFOEM              | Manifestaciones                            |
| 00034/ISSEMYM/AD/2016    | Daniela Sánchez Priego            | P                          | 00024/INFOEM/AD/RR/2017 | 7    | 23    |                               | JAVIER MARTÍNEZ CRUZ<br>COMISIONADO DEL INFOEM                 | Presentación del<br>Proyecto               |
| 00048/ISSEMYM/AD/2016    | ROSA HERNANDEZ<br>GONZALEZ        | P                          | Opción 1                | 2    | 22    |                               | ZULEMA MARTÍNEZ SÁNCHEZ<br>COMISIONADA DEL INFOEM              | Turnado al<br>Comisionado<br>Ponente       |
| 00045/ISSEMYM/AD/2016    | CLAUDIA NAVA SANCHEZ              | P                          | 00017/INFOEM/AD/RR/2017 | 7    | 23    | 2                             | EVA ABAID YAPUR COMISIONADA<br>DEL INFOEM                      | Acuerdo                                    |
| 0044/ISSEMYM/AD/2016     | MONSERRAT BALLESTEROS<br>BALBUENA | $\mathbf{P}$               | 00016/INFOEM/AD/RR/2017 | 7    | 23    | 1                             | COMISIONADA DI LINFOEM                                         | Prevencion del<br>Recurso de<br>Revisión   |
| 0027/ISSEMYM/AD/2016     | SARA HERNANDEZ                    |                            | 00014/INFOEM/AD/RR/2017 | 7    | 23    | 1                             | JAVIER MARTÍNEZ CRUZ                                           | Acuerdo                                    |

**3.- Prevención atendida:** cuando el requerimiento que hizo el comisionado ponente se atendió, el recurrente tiene 5 días hábiles para atender esta prevención.

**4.- Prevención no atendida:** Si el recurrente no responde la prevención en los 5 días hábiles siguientes, en el sistema se verá reflejado y el proceso del recurso de revisión cambiará a este estado, después de esto el Comisionado ponente podrá desechar o admitir a su criterio el recurso de revisión **(imagen 6)**.

| info                     | em                                |                            |                                       |       |        |                               | SARCO<br>Sistema de Acceso, Rectificación,<br>de Datos Personales del E | OEM<br>Gancelación y Oposición<br>Istado de México |
|--------------------------|-----------------------------------|----------------------------|---------------------------------------|-------|--------|-------------------------------|-------------------------------------------------------------------------|----------------------------------------------------|
| ienvenido: ALMA F        | ROSA GONZÁLEZ D                   | AZ                         |                                       |       |        |                               | î I                                                                     | nicio 🛛 😨 Salir [203F                              |
| ablero de Seguim         | iento de Recursos d               | le Revisiór                | 1                                     |       |        |                               |                                                                         |                                                    |
| Solicitudes de Inform    | nación 👻 Recurso:                 | s de Revisiór              | 1                                     |       |        |                               |                                                                         |                                                    |
| -                        |                                   |                            | Filtrar Resoluc                       | ion   | es     |                               |                                                                         |                                                    |
|                          |                                   |                            | Mostrando 1 <mark>al 1</mark> 5 de 19 | 5 reg | istros |                               |                                                                         |                                                    |
| Folio de la<br>Solicitud | Recurrente                        | Detalle de la<br>Solicitud | Folio del RR                          | DT    | DR     | Textos y<br>Archivos Adjuntos | Turnado a:                                                              | Estatus                                            |
| 00032/ISSEMYM/AD/2016    | SANDRA LUZ BRITO JAVIER           | $\triangleright$           | 00031/INFOEM/AD/RR/2017               | 7     | 23     |                               | JOSEFINA ROMÁN VERGARA<br>COMISIONADA DEL INFOEM                        | Prevencion del Recurso de<br>Revisión No Atendida  |
| 00028/ISSEMYM/AD/2016    | MARIA GUADALUPE DIMAS             | $\triangleright$           | 00028/INFOEM/AD/RR/2017               | 7     | 23     | E                             | JOSÉ GUADALUPE LUNA<br>HERNÁNDEZ COMISIONADO DEL<br>INFOEM              | Etapa de<br>Conciliación                           |
| 0033/ISSEMYM/AD/2016     | Kenneth Plata Rivera              | $\triangleright$           | 00027/INFOEM/AD/RR/2017               | 0     | 0      | E                             | EVA ABAID YAPUR COMISIONADA<br>DEL INFOEM                               | Notificación de la<br>Resolución                   |
| 0029/ISSEMYM/AD/2016     | J. GUADALUPE GOMEZ<br>BRITO       | $\triangleright$           | 00025/INFOEM/AD/RR/2017               | 7     | 23     |                               | ZULEMA MARTÍNEZ SÁNCHEZ<br>COMISIONADA DEL INFOEM                       | Manifestaciones                                    |
| 00034/ISSEMYM/AD/2016    | Daniela Sánchez Priego            | P                          | 00024/INFOEM/AD/RR/2017               | 7     | 23     |                               | JAVIER MARTÍNEZ CRUZ<br>COMISIONADO DEL INFOEM                          | Presentación del<br>Proyecto                       |
| 00048/ISSEMYM/AD/2016    | ROSA HERNANDEZ<br>GONZALEZ        | $\triangleright$           | 00020/INFOEM/AD/RR/2017               | 7     | 23     | 1                             | ZULEMA MARTÍNEZ SÁNCHEZ<br>COMISIONADA DEL INFOEM                       | Turnado al<br>Comisionado<br>Ponente               |
| 0045/ISSEMYM/AD/2016     | CLAUDIA NAVA SANCHEZ              | $\triangleright$           | 00017/INFOEM/AD/RR/2017               | 7     | 23     |                               | EVA ABAID YAPUR COMISIONADA<br>DEL INFOEM                               | Acuerdo<br>conciliación                            |
| 0044/ISSEMYM/AD/2016     | MONSERRAT BALLESTEROS<br>BALBUENA | P                          | 00016/INFOEM/AD/RR/2017               | 7     | 23     | 1                             | JOSEFINA ROMÁN VERGARA<br>COMISIONADA DEL INFOEM                        | Prevencion del<br>Recurso de<br>Revisión           |
| 00027/ISSEMYM/AD/2016    | SARA HERNANDEZ<br>CABALLERO       | $\mathcal{P}$              | 00014/INFOEM/AD/RR/2017               | 7     | 23     | 1                             | JAVIER MARTÍNEZ CRUZ<br>COMISIONADO DEL INFOEM                          | Acuerdo                                            |

### Imagen 6

**5. Desechamiento del recurso de revisión:** en este estatus corresponde cuando El comisionado ponente mediante acuerdo desecha el recurso de revisión, ya sea por ser extemporáneo o porque el recurrente no atendió la prevención, como se muestra en la siguiente pantalla (imagen 7).

| -                        | Filtrar Resoluciones                            |                            |                         |    |    |                               |                                                               |                                          |  |  |  |
|--------------------------|-------------------------------------------------|----------------------------|-------------------------|----|----|-------------------------------|---------------------------------------------------------------|------------------------------------------|--|--|--|
|                          | Mostrando 1 al 20 de 37 registros Páginas 🚺 💈 🕨 |                            |                         |    |    |                               |                                                               |                                          |  |  |  |
| Folio de la<br>Solicitud | Recurrente                                      | Detaile de la<br>Solicitud | Folio del RR            | DT | DR | Textos y<br>Archivos Adjuntos | Turnado a:                                                    | Estatus                                  |  |  |  |
| 00002/APACECYTEM/AD/2017 | Erika Estrada García                            | $\mathbf{P}$               | 01888/INFOEM/AD/RR/2017 | 21 | 9  | 1                             | JOSÉ GUADALUPE<br>LUNA HERNÁNDEZ<br>COMISIONADO DEL<br>INFOEM | Manifestaciones                          |  |  |  |
| 00001/APACECYTEM/AD/2017 | Erika Estrada García                            |                            | 01887/INFOEM/AD/RR/2017 | 21 | 9  | e                             | EVA ABAID YAPUR<br>COMISIONADA DEL<br>INFOEM                  | Cierre de la<br>instrucción              |  |  |  |
| 00130/ISSEMYM/AD/2016    | JUAN MANUEL<br>GARCÍA CARMONA                   |                            | 01859/INFOEM/AD/RR/2017 | 5  | 25 | 1                             | JAVIER MARTÍNEZ<br>CRUZ COMISIONADO<br>DEL INFOEM             | Desechamiento del<br>Recurso de Revisión |  |  |  |
| 00002/VACHASO/AD/2017    | José Luis Espinoza<br>Pineda                    | $\mathbf{P}$               | 01740/INFOEM/AD/RR/2017 | 0  | 0  |                               | ZULEMA MARTÍNEZ<br>SÁNCHEZ<br>COMISIONADA DEL<br>INFOEM       | Resolución                               |  |  |  |

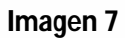

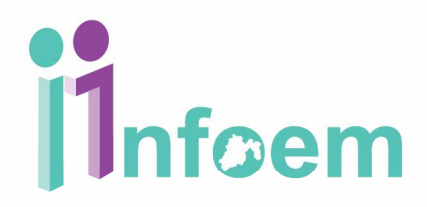

6. Admisión del recurso de revisión: este estatus corresponde cuando es se da entrada a trámite el recurso de revisión, mediante acuerdo enviado por el Comisionado Ponente (Imagen 8).

| Filtrar Resoluciones              |                                  |                            |                         |    |    |                               |                                                            |                                          |  |  |
|-----------------------------------|----------------------------------|----------------------------|-------------------------|----|----|-------------------------------|------------------------------------------------------------|------------------------------------------|--|--|
| Mostrando 1 al 15 de 15 registros |                                  |                            |                         |    |    |                               |                                                            |                                          |  |  |
| Folio de la<br>Solicitud          | Recurrente                       | Detalle de la<br>Solicitud | Folio del RR            | DT | DR | Textos y<br>Archivos Adjuntos | Turnado a:                                                 | Estatus                                  |  |  |
| 00032/ISSEMYM/AD/2016             | SANDRA LUZ BRITO JAVIER          | $\triangleright$           | 00031/INFOEM/AD/RR/2017 | 7  | 23 | 2                             | JOSEFINA ROMÁN VERGARA<br>COMISIONADA DEL INFOEM           | Prevencion del<br>Recurso de<br>Revisión |  |  |
| 00028/ISSEMYM/AD/2016             | MARIA GUADALUPE DIMAS<br>ABRAHAM | $\triangleright$           | 00028/INFOEM/AD/RR/2017 | 7  | 23 | 1                             | JOSÉ GUADALUPE LUNA<br>HERNÁNDEZ COMISIONADO DEL<br>INFOEM | Etapa de<br>Conciliación                 |  |  |
| 00033/ISSEMYM/AD/2016             | Kenneth Plata Rivera             | $\mathbf{P}$               | 00027/INFOEM/AD/RR/2017 | 0  | 0  | e                             | EVA ABAID YAPUR COMISIONADA<br>DEL INFOEM                  | Notificación de la<br>Resolución         |  |  |
| 00029/ISSEMYM/AD/2016             | J. GUADALUPE GOMEZ<br>BRITO      | $\triangleright$           | 00025/INFOEM/AD/RR/2017 | 7  | 23 | 1                             | ZULEMA MARTÍNEZ SÁNCHEZ<br>COMISIONADA DEL INFOEM          | Manifestaciones                          |  |  |
| 00034/ISSEMYM/AD/2016             | Daniela Sánchez Priego           | $\triangleright$           | 00024/INFOEM/AD/RR/2017 | 7  | 23 | 1                             | JAVIER MARTÍNEZ CRUZ<br>COMISIONADO DEL INFOEM             | Presentación del<br>Proyecto             |  |  |
| 00048/ISSEMYM/AD/2016             | ROSA HERNANDEZ<br>GONZALEZ       | $\mathbf{P}$               | 00020/INFOEM/AD/RR/2017 | 7  | 23 | 1                             | ZULEMA MARTINEZ                                            | Turnado al<br>Comisionado                |  |  |
| 0045/ISSEMYM/AD/2016              | CLAUDIA NAVA SANCHEZ             | $\mathbf{P}$               | 00017/INFOEM/AD/RR/2017 | 7  | 23 | 留                             | EVA ABAID YAPUR COMISIONADA<br>DEL INFOEM                  | Acuerdo<br>conciliación                  |  |  |

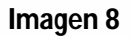

**7.- Etapa de conciliación**: es la etapa en la que confieren las partes para llegar a un acuerdo acerca del recurso de revisión y en el sistema aparece como se muestra en la siguiente pantalla, (imagen 9).

| Filtrar Resoluciones              |                                  |                            |                         |    |    |                               |                                                   |                                          |  |  |
|-----------------------------------|----------------------------------|----------------------------|-------------------------|----|----|-------------------------------|---------------------------------------------------|------------------------------------------|--|--|
| Mostrando 1 al 15 de 16 registros |                                  |                            |                         |    |    |                               |                                                   |                                          |  |  |
| Folio de la<br>Solicitud          | Recurrente                       | Detalle de la<br>Solicitud | Folio del RR            | DT | DR | Textos y<br>Archivos Adjuntos | Turnado a:                                        | Estatus                                  |  |  |
| 00032/ISSEMYM/AD/2016             | SANDRA LUZ BRITO JAVIER          | P                          | 00031/INFOEM/AD/RR/2017 | 7  | 23 |                               | JOSEFINA ROMÁN VERGARA<br>COMISIONADA DEL INFOEM  | Prevencion del<br>Recurso de<br>Revisión |  |  |
| 00028/ISSEMYM/AD/2016             | MARIA GUADALUPE DIMAS<br>ABRAHAM | P                          | 00028/INFOEM/AD/RR/2017 | 7  | 23 |                               | JOSÉ GUADALUPE L<br>HERNÁNDEZ COMISION/<br>INFOEM | Etapa de<br>Conciliación                 |  |  |
| 00033/ISSEMYM/AD/2016             | Kenneth Plata Rivera             | <b>P</b>                   | 00027/INFOEM/AD/RR/2017 | 0  | 0  |                               | EVA ABAID YAPUR COMISIONADA<br>DEL INFOEM         | Notificación de la<br>Resolución         |  |  |
| 00029/ISSEMYM/AD/2016             | J. GUADALUPE GOMEZ<br>BRITO      | $\triangleright$           | 00025/INFOEM/AD/RR/2017 | 7  | 23 | 1                             | ZULEMA MARTÍNEZ SÁNCHEZ<br>COMISIONADA DEL INFOEM | Manifestaciones                          |  |  |
| 00034/ISSEMYM/AD/2016             | Daniela Sánchez Priego           | $\triangleright$           | 00024/INFOEM/AD/RR/2017 | 7  | 23 | 1                             | JAVIER MARTÍNEZ CRUZ<br>COMISIONADO DEL INFOEM    | Presentación del<br>Proyecto             |  |  |
| 00048/ISSEMYM/AD/2016             | ROSA HERNANDEZ<br>GONZALEZ       | $\triangleright$           | 00020/INFOEM/AD/RR/2017 | 7  | 23 | 1                             | ZULEMA MARTÍNEZ SÁNCHEZ<br>COMISIONADA DEL INFOEM | Turnado al<br>Comisionado<br>Ponente     |  |  |

En la etapa de conciliación se dan los siguientes puntos:

7.1- Señalamiento de día y hora de la audiencia:

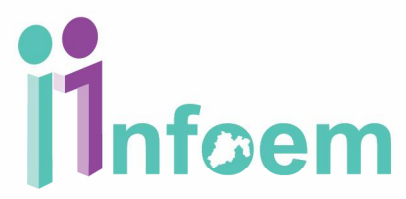

- 7.2- celebración de la audiencia.
- 7.2.1 Requerimiento de pruebas y/o suspensión de audiencia.
- 7.3 Cumplimiento de requerimiento de pruebas y/o suspensión de audiencia.
- 7.4 Plazo para justificar ausencia de alguna de las partes.
- 7.5 Plazo para convocar 2da audiencia.
- 7.6 Acuerdo de conciliación y cumplimiento.
- 7.7 Si no manifiestan voluntad de conciliación.

En el sistema aparece como se muestra la siguiente pantalla, (imagen 10).

En esta etapa, se pueden cargar archivos las partes, tanto recurrente, sujeto obligado y comisionado ponente, si llegan a un acuerdo el recurso de revisión queda sin materia de

| Folio del Recurso de Revisión                                                                                                    | 00028/INFOEM/AD/RF                                                                                                    | 3/2017                                                                                                    |                                                                                          |  |  |  |  |
|----------------------------------------------------------------------------------------------------|----------------------------------------------------------------------------------------------------|----------------------------------------------------------------------------------------------------|------------------------------------------------------------------------------------------|--|--|--|--|
| Folio de la solicitud:                                                                                                    | 00028/ISSEMYM/AD/2                                                                                                    | 2016                                                                                                    |                                                                                          |  |  |  |  |
|                                                                                                    | 1                                                                                                    | Etapa de conciliación                                                                                                    |                                                                                          |  |  |  |  |
| Notificaciones                                                                                                    |                                                                                                    |                                                                                                    |                                                                                          |  |  |  |  |
| <ul> <li>Notificación al Recurr</li> </ul>                                                                                        | ente Rech                                                                                                    | azada                                                                                                    |                                                                                          |  |  |  |  |
| <ul> <li>Notificación a la Unida</li> </ul>                                                                                       | ad de Transparencia                                                                                                    | Aceptada                                                                                                    |                                                                                          |  |  |  |  |
| Audiencia                                                                                                    |                                                                                                    |                                                                                                    |                                                                                          |  |  |  |  |
| Estatus:                                                                                                    |                                                                                                    | Reanudada                                                                                                    |                                                                                          |  |  |  |  |
| Fecha:                                                                                                    |                                                                                                    | 30/08/2017 Hora: 13.00                                                                                                    |                                                                                          |  |  |  |  |
| Fecha reanudación:                                                                                                    |                                                                                                    | 31/08/2017 Hora reanudación: 10.30                                                                                                    |                                                                                          |  |  |  |  |
| Lugar:                                                                                                    |                                                                                                    | infoem                                                                                                    |                                                                                          |  |  |  |  |
|                                                                                                    |                                                                                                    |                                                                                                    |                                                                                          |  |  |  |  |
| Asistencia del Recurrente:                                                                                                    |                                                                                                    | Si                                                                                                    |                                                                                          |  |  |  |  |
| Asistencia del Recurrente:<br>Asistencia de la Unidad de T                                                                        | Transparencia:<br>del Recurrente. 2017-<br>2017-08-21                                                                                                    | Si<br>Si<br>-08-25 15:51:33 Asistencia de la Unidad de Transparencia del<br>8 14:36:19 Reanudación de la audiencia.                                                                                                    | 17-08-25 15:51:28 Asistenci.<br>Sujeto Obligado.                                         |  |  |  |  |
| Asistencia del Recurrente:<br>Asistencia de la Unidad de T<br>Doservaciones:                                                      | Transparencia:<br>del Recurrente. 2017-<br>2017-08-24                                                                                                    | Si<br>Si<br>-08-25 15:51:33 Asistencia de la Unidad de Transparencia del<br>8 14:36:19 Reanudación de la audiencia.                                                                                                    | 17-08-25 15:51:28 Asistenci.<br>Sujeto Obligado.                                         |  |  |  |  |
| Asistencia del Recurrente:<br>Asistencia de la Unidad de T<br>Observaciones:                                                      | Transparencia:<br>del Recurrente 2017-<br>2017-08-20<br>Archivo:                                                                                                    | Si<br>Si<br>20:<br>-08-25 15:51:33 Asistencia de la Unidad de Transparencia del<br>8 14:36:19 Reanudación de la audiencia.<br>s enviados por el Recurrente                                                                                                    | 17-08-25 15:51:28 Asistenci<br>Sujeto Obligado.                                          |  |  |  |  |
| Asistencia del Recurrente:<br>Asistencia de la Unidad de T<br>Observaciones:                                                      | Transparencia:<br>del Recurrente 2017-<br>2017-08-24<br>Outro del Archivo                                                                                                    | Si<br>Si<br>-08-25 15:51:33 Asistencia de la Unidad de Transparencia del<br>8 14:36:19 Reanudación de la audiencia.<br>s enviados por el Recurrente<br>Comentarios                                                                                                    | 17-08-25 15:51:28 Asistenci<br>Sujeto Obligado.<br>Fecha                                 |  |  |  |  |
| Asistencia del Recurrente:<br>Asistencia de la Unidad de T<br>Observaciones:                                                      | Transparencia:<br>del Recurrente 2017-<br>2017-08-24<br>Archivo<br>ombre del Archivo<br>N                                                                                                    | Si<br>Si<br>-08-25 15:51:33 Asistencia de la Unidad de Transparencia del<br>8 14:36: 19 Reanudación de la audiencia.<br>s enviados por el Recurrente<br>Comentarios<br>o hay Archivos adjuntos                                                                                                    | 17-08-25 15:51:28 Asistenci<br>Sujeto Obligado.<br>Fecha                                 |  |  |  |  |
| Asistencia del Recurrente:<br>Asistencia de la Unidad de T<br>Observaciones:                                                      | Transparencia:<br>del Recurrente 2017-<br>2017-08-24<br>2017-08-24<br>2017-08- | Si<br>Si<br>-08-25 15:51:33 Asistencia de la Unidad de Transparencia del<br>8 14:36: 19 Reanudación de la audiencia.<br>s enviados por el Recurrente<br>Comentarios<br>o hay Archivos adjuntos<br>dos por la Unidad de Transparencia                                                                                                    | 17-08-25 15:51:28 Asistenci<br>Sujeto Obligado.<br>Fecha                                 |  |  |  |  |
| Asistencia del Recurrente:<br>Asistencia de la Unidad de T<br>Observaciones:                                                      | Transparencia:<br>del Recurrente 2017-<br>2017-08-21<br>2017-08-21<br>2017                                                                                                    | Si<br>Si<br>20<br>-08-25 15:51:33 Asistencia de la Unidad de Transparencia del<br>8 14:36:19 Reanudación de la audiencia.<br>s enviados por el Recurrente<br>Comentarios<br>o hay Archivos adjuntos<br>dos por la Unidad de Transparencia<br>Comentarios                                                                                                    | 17-08-25 15:51:28 Asistenci<br>Sujeto Obligado.<br>Fecha                                 |  |  |  |  |
| Asistencia del Recurrente:<br>Asistencia de la Unidad de T<br>Observaciones:                                                      | Transparencia:<br>del Recurrente. 2017-<br>2017-08-2i<br>2017-08-2i<br>201                                                                                                    | Si<br>Si<br>-08-25 15:51:33 Asistencia de la Unidad de Transparencia del<br>8 14:36:19 Reanudación de la audiencia.<br>s enviados por el Recurrente<br>Comentarios<br>o hay Archivos adjuntos<br>dos por la Unidad de Transparencia<br>Comentarios<br>o hay Archivos adjuntos                                                                                                    | 17-08-25 15:51:28 Asistenci<br>Sujeto Obligado.<br>Fecha                                 |  |  |  |  |
| Asistencia del Recurrente:<br>Asistencia de la Unidad de T<br>Observaciones:                                                      | Transparencia:<br>del Recurrente. 2017-<br>2017-08-24<br>Outroe del Archivo<br>M<br>Archivos envia<br>pombre del Archivo<br>N<br>Archivos envia<br>pombre del Archivo<br>N<br>archivos, presione el                                                                                                    | Si Si Si Si Si Si Si Si Si Si Si Si Si S                                                                                                    | 17-08-25 15:51:28 Asistenci<br>Sujeto Obligado.<br>Fecha<br>Fecha<br>seleccione el enlac |  |  |  |  |
| Asistencia del Recurrente:<br>Asistencia de la Unidad de T<br>Observaciones:<br>Note:<br>Si desea agregar a<br>Nombre del Archivo | Transparencia:<br>del Recurrente. 2017-<br>2017-08-24<br>Outrobustica<br>Outrobustica<br>Archivos<br>Marchivos envia<br>N<br>Archivos envia<br>N<br>Archivos, presione el<br>Seleccionar archivo Ningún                                                                                                    | Si<br>Si<br>200-25 15:51:33 Asistencia de la Unidad de Transparencia del<br>8 14:36:19 Reanudación de la audiencia.<br>s enviados por el Recurrente<br>Comentarios<br>o hay Archivos adjuntos<br>dos por la Unidad de Transparencia<br>Comentarios<br>o hay Archivos adjuntos<br>o hay Archivos adjuntos<br>botón "Examinar". Si desea eliminarlo s<br>"Remover".<br>archivo seleccionado | 17-08-25 15:51:28 Asistenci<br>Sujeto Obligado.<br>Fecha<br>Fecha<br>seleccione el enlac |  |  |  |  |

lo contrario, se sigue el proceso normal del recurso. Imagen 10

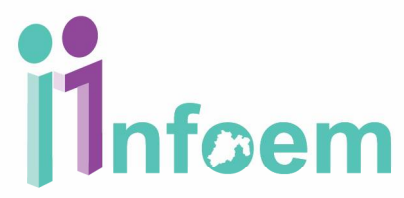

8.- Manifestaciones/informe de Justificación: este estatus corresponde cuando es recibido el informe justificado, cuando se modifique la respuesta, este se pondrá a disposición del recurrente para que, en un plazo de siete días hábiles, manifieste a lo que su derecho convenga (imagen 11).

|                          |                             |                  | 1000                  | 1        |      |                        |         | Sistema de Ao<br>de Da                    | ceso, Rectificación, C<br>itos Personales del Er | Jancelación y Oposición<br>stado de México |
|--------------------------|-----------------------------|------------------|-----------------------|----------|------|------------------------|---------|-------------------------------------------|--------------------------------------------------|--------------------------------------------|
| ienvenido: ALMA R        | OSA GONZALEZ DI             | AZ               | 24701                 |          |      |                        |         |                                           | 🖻 In                                             | icio 😡 Salir [203                          |
| ablero de Seguimi        | ento de Recursos de         | e Revis          | ion                   |          |      |                        |         |                                           |                                                  |                                            |
| Solicitudes de Inform    | ación Recursos              | de Revis         | sión 🔹                |          |      |                        |         |                                           |                                                  |                                            |
| •                        |                             |                  | Filtrar               | Resolut  | ione | )S                     |         |                                           |                                                  |                                            |
| Folio de la<br>Solicitud | Recurrente Detail           | e de la<br>citud | Folio del RR          | DT DR    | Arc  | Textos y<br>hivos Adji | untos   | Turnado a:                                | Estatus                                          |                                            |
| 00298/UAEM/IP/2017       |                             | 0 01             | 332/INFOEM/IP/RR/2017 | 4 26     |      | H                      |         | EVA ABAID YAPUR<br>COMISIONADA DEL INFOEM | Manifestaciones                                  |                                            |
| 00028/ISSEMYM/AD/2016    | ABRAHAM                     |                  | 00028/INFOEM/AD       | /RR/2017 | 7    | 23                     | lì      | HERNANDEZ COI                             | ISIONADO DEL                                     | Conciliación                               |
| 00033/ISSEMYM/AD/2016    | Kenneth Plata Rivera        | $\triangleright$ | 00027/INFOEM/AD       | /RR/2017 | 0    | 0                      | ٩<br>ال | EVA ABAID YAPUI<br>DEL IN                 | R COMISIONADA<br>FOEM                            | Notificación de la<br>Resolución           |
| 00029/ISSEMYM/AD/2016    | J. GUADALUPE GOMEZ<br>BRITO | P                | 00025/INFOEM/AD       | /RR/2017 | 7    | 23                     | 2       | ZULEMA MARTI<br>COMISIONADA               | NEZ SÁNCHEZ<br>DEL INFOEM                        | Manifestaciones                            |
| 00034/ISSEMYM/AD/2016    | Daniela Sánchez Priego      | $\triangleright$ | 00024/INFOEM/AD       | /RR/2017 | 7    | 23                     | 冒       | JAVIER MAR<br>COMISIONADO                 | TINEZ CRUZ                                       | Presentación del<br>Proyecto               |
| 00048/ISSEMYM/AD/2016    | ROSA HERNANDEZ<br>GONZALEZ  | P                | 00020/INFOEM/AD       | /RR/2017 | 7    | 23                     | ٩<br>ا  | ZULEMA MARTÍ<br>COMISIONADA               | NEZ SÁNCHEZ<br>DEL INFOEM                        | Turnado al<br>Comisionado<br>Ponente       |
|                          |                             |                  |                       |          |      |                        | 10-     |                                           | R COMISIONADA                                    | Acuerdo                                    |

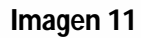

Para subir el informe de justificación se hace de la siguiente manera:

| infoem | SARCOEM<br>Sistema de Acceso, Rectificación, Cancelación y Oposición |
|--------|----------------------------------------------------------------------|
|        | de Datos Personales del Estado de México                             |

Bienvenido: ALMA ROSA GONZÁLEZ DÍAZ

nicio Salir [203F0UI]

Adjuntar archivo de Informe, Alegatos, Pruebas o Manifestaciones

| Fecha |
|-------|
| Fecha |
| Fecha |
| Fecha |
|       |
|       |
|       |
| Fecha |
|       |
| 1     |
|       |
|       |
|       |

Imagen 12

En la pantalla anterior (imagen 12), seleccionamos en el botón de seleccionar archivo, opción 1, la cual nos muestra el directorio de donde se va a subir el archivo seleccionado, así como una descripción del archivo que se está cargando al sistema, como se muestra en la siguiente pantalla, (imagen13). A continuación, seleccionaremos el botón de guardar cambios.

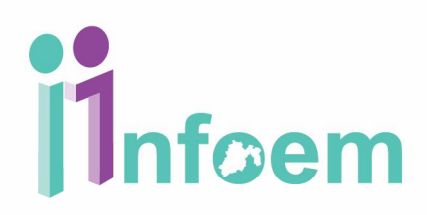

|                      |                         | Bienv              | venido: ALMA R      | OSA GO   | NZÁLEZ DÍAZ                    |                                    | nicio 💿 Salir [203 |
|----------------------|-------------------------|--------------------|---------------------|----------|--------------------------------|------------------------------------|--------------------|
| Abrir                |                         |                    |                     | ×        | Alegatos, Pruebas              | o Manifestaciones                  |                    |
| → · ↑ 🔲 > Est        | e equipo 🔸 Escritorio   | 🗸 ່ວ Bus           | car en Escritorio   | Q        |                                |                                    |                    |
| Organizar 🔻 Nueva ca | rpeta                   |                    |                     | . 0      | 29/ISSEMYM/AD/2016             |                                    |                    |
| OneDrive             | Nombre                  | Fecha de modifica  | Тіро                | Tamañ: ^ |                                |                                    |                    |
|                      | 123456                  | 28/08/2017 05:09   | Carpeta de archivos |          | Archivos envia                 | dos por el Recurrente              | Facha              |
| Este equipo          | Angeles                 | 16/08/2017 05:23   | Carpeta de archivos |          | No hay A                       | rchivos adjuntos                   | Fecha              |
| Descargas            | Archivos RR             | 11/08/2017 01:31   | Carpeta de archivos |          | hives enviades no              | r la Unidad de Transparencia       |                    |
| Documentos           | Archivos Solicitudes    | 13/07/2017 10:34 a | Carpeta de archivos |          | Archivo                        | Comentarios                        | Fecha              |
| Escritorio           | Areas Inf2017           | 08/08/2017 02:26   | Carpeta de archivos |          | No hay A                       | rchivos adjuntos                   | 1 ocha             |
| E Imágenes           | Atlacomulco             | 11/08/2017 11:27 a | Carpeta de archivos |          | no naj r                       | i chitos dajantos                  |                    |
| b Música             | CODHEM                  | 29/06/2017 10:03 a | Carpeta de archivos |          |                                |                                    |                    |
| Videos               | 📙 Contraselas SO nuevos | 02/08/2017 10:03 a | Carpeta de archivos |          | "Examinar". Si desea eliminari | o seleccione el enlace "Remover".  |                    |
| Videos               | DAtos-Inf2017           | 08/08/2017 06:46   | Carpeta de archivos |          |                                |                                    |                    |
| Windows (C:)         | dif texcoco             | 31/07/2017 02:00   | Carpeta de archivos |          | onar archivo Etapa de Audie    | ncia pdf                           |                    |
| Recovery Image       | BOC                     | 04/08/2017 02:32   | Carpeta de archivos |          |                                |                                    |                    |
| 🔐 Unidad de DVD F    | 📙 Doc Escritorio        | 30/08/2017 01:46   | Carpeta de archivos |          |                                |                                    |                    |
| Red V                | -                       | 11/00/0017 01 50   | A                   |          | Agreg                          | ar nuevo archivo                   |                    |
| 🕐 Red 🗸 🗸            | <                       | 44/00/2011 0140 1  |                     | >        | Agreg                          | ar nuevo archivo<br>GuardarCambios |                    |

Imagen 13

y a continuación el sistema nos indicara que el archivo se subió al sistema, como se muestra en la siguiente pantalla, (imagen 14)

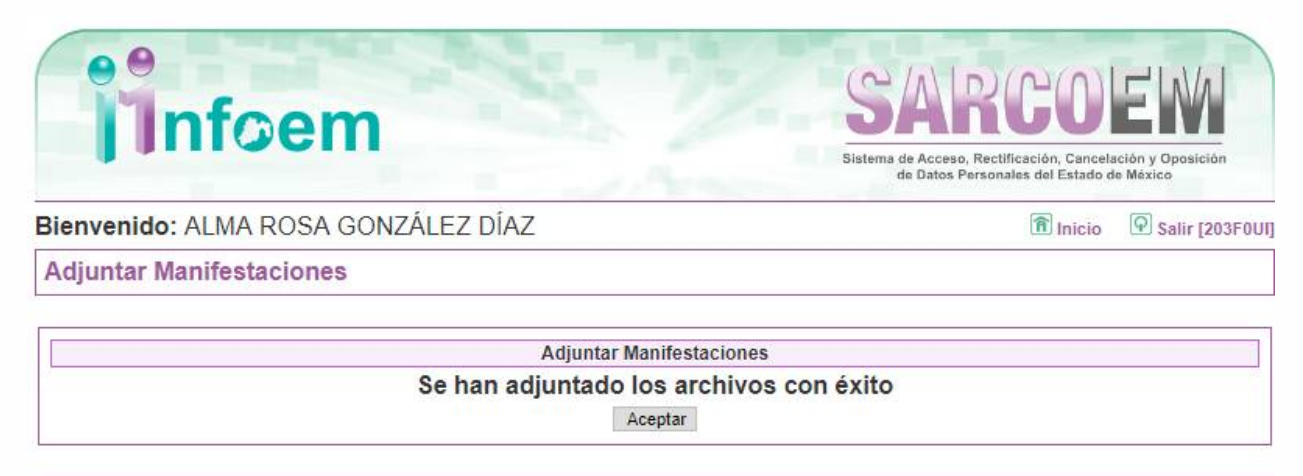

Instituto de Transparencia, Acceso a la Información Pública y Protección de Datos Personales del Estado de México y Municipios Dudas o sugerencias: sarcoem@infoem.org.mx Tel. 01 800 8210441 (01 722) 2261680

Imagen 14

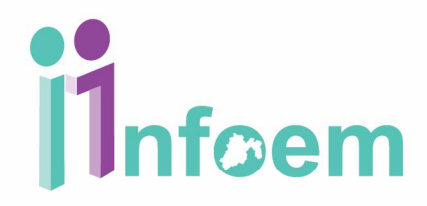

En esta etapa se puede subir cualquier archivo como el informe de justificación y ponerlo a la vista el recurrente para que se manifieste a lo que su derecho convenga.

En esta etapa también reciben las manifestaciones o pruebas por parte del recurrente, y el sujeto obligado como se muestra en la siguiente pantalla, (imagen 15)

| 11110                                                                            | CIII                                                          | Sistema de Acceso, Re<br>de Datos Pers | ectificación, Cancel<br>onales del Estado d | ación y Oposición<br>de México |
|----------------------------------------------------------------------------------|---------------------------------------------------------------|----------------------------------------|---------------------------------------------|--------------------------------|
| Bienvenido: ALMA                                                                 | ROSA GONZÁLEZ DÍAZ                                            |                                        | nicio                                       | Salir [203F0U                  |
| Adjuntar archivo d                                                               | le Informe, Alegatos, Pruebas o Manife                        | staciones                              |                                             |                                |
| Folio Solicitud:<br>Folio Recurso de Revisión:<br>Puede adjuntar archivos a este | 00029/ISSEMYM/AD/2016<br>00025/INFOEM/AD/RR/2017              |                                        |                                             |                                |
|                                                                                  | Archivos enviados por                                         | el Recurrente                          |                                             |                                |
| 1                                                                                | Nombre del Archivo                                            | Comentarios                            |                                             | Fecha                          |
|                                                                                  | No hay Archivos a                                             | djuntos                                |                                             |                                |
|                                                                                  | Archivos enviados por la Unid                                 | ad de Transparencia                    | 1947                                        |                                |
|                                                                                  | Nombre del Archivo                                            | Comentarios                            |                                             | Fecha                          |
|                                                                                  | No hay Archivos a                                             | ujunios                                |                                             |                                |
| Si desea agregar archivos, p                                                     | resione el boton "Examinar". Si desea eliminarlo seleccione ( | enlace "Remover".                      |                                             |                                |
| Nombre del Archivo<br>Comentarios                                                | Seleccionar archivo Ningún archivo seleccionado               |                                        |                                             |                                |
|                                                                                  | ·····                                                         |                                        |                                             |                                |
|                                                                                  | Agrogor puovo pro                                             | nivo                                   |                                             |                                |
|                                                                                  | Agregar nuevo arci                                            |                                        |                                             |                                |

Dudas o sugerencias: sarcoem@infoem.org.mx Tel. 01 800 8210441 (01 722) 2281680

Imagen 15

**9. Cierre de la instrucción:** este estatus corresponde cuando se concluye el plazo de las manifestaciones, y el comisionado ponente procederá a decretar el cierre de instrucción como se muestra en la siguiente pantalla, **(imagen 16)**.

| Filtrar Resoluciones  ▼                         |                      |                            |                         |    |    |                               |                                                               |                             |       |  |
|-------------------------------------------------|----------------------|----------------------------|-------------------------|----|----|-------------------------------|---------------------------------------------------------------|-----------------------------|-------|--|
| Mostrando 1 al 20 de 37 registros Páginas 1 2 🕨 |                      |                            |                         |    |    |                               |                                                               |                             | ] [It |  |
| Folio de la<br>Solicitud                        | Recurrente           | Detalle de la<br>Solicitud | Folio del RR            | DT | DR | Textos y<br>Archivos Adjuntos | Turnado a:                                                    | Estatus                     |       |  |
| 00002/APACECYTEM/AD/2017                        | Erika Estrada García | $\triangleright$           | 01888/INFOEM/AD/RR/2017 | 21 | 9  | 8                             | JOSÉ GUADALUPE<br>LUNA HERNÁNDEZ<br>COMISIONADO DEL<br>INFOEM | Manifestaciones             |       |  |
| 00001/APACECYTEM/AD/2017                        | Erika Estrada García | $\triangleright$           | 01887/INFOEM/AD/RR/2017 | 21 | 9  | 1                             | EVA ABAID YAPUF<br>COMISIONADA DE<br>INFOEM                   | Cierre de la<br>instrucción |       |  |

Imagen 16

**10.- Presentación del Proyecto:** Decretado el cierre de instrucción, el expediente pasará a resolución, en un plazo que no podrá exceder de 20 días hábiles. **(imagen17)**.

| Folio de la<br>Solicitud | Recurrente                        | Detalle de la<br>Solicitud | Folio del RR            | DT | DR | Textos y<br>Archivos Adjuntos | Turnado a:                                                 | Estatus                                  |
|--------------------------|-----------------------------------|----------------------------|-------------------------|----|----|-------------------------------|------------------------------------------------------------|------------------------------------------|
| 0032/ISSEMYM/AD/2016     | SANDRA LUZ BRITO JAVIER           | P                          | 00031/INFOEM/AD/RR/2017 | 7  | 23 | 1                             | JOSEFINA ROMÁN VERGARA<br>COMISIONADA DEL INFOEM           | Prevencion del<br>Recurso de<br>Revisión |
| 0028/ISSEMYM/AD/2016     | MARIA GUADALUPE DIMAS<br>ABRAHAM  | $\triangleright$           | 00028/INFOEM/AD/RR/2017 | 7  | 23 | 智                             | JOSÉ GUADALUPE LUNA<br>HERNÁNDEZ COMISIONADO DEL<br>INFOEM | Etapa de<br>Conciliación                 |
| 0033/ISSEMYM/AD/2016     | Kenneth Plata Rivera              | P                          | 00027/INFOEM/AD/RR/2017 | 0  | 0  | 1                             | EVA ABAID YAPUR COMISIONADA<br>DEL INFOEM                  | Notificación de la<br>Resolución         |
| 0029/ISSEMYM/AD/2016     | J. GUADALUPE GOMEZ<br>BRITO       | $\mathbf{P}$               | 00025/INFOEM/AD/RR/2017 | 7  | 23 | 1                             | ZULEMA MARTÍNEZ SÁNCHEZ<br>COMISIONADA DEL INFOEM          | Manifestaciones                          |
| 0034/ISSEMYM/AD/2016     | Daniela Sánchez Priego            | $\mathbf{P}$               | 00024/INFOEM/AD/RR/2017 | 7  | 23 | E                             | JAVIER MARTÍNEZ CEUZ<br>COMISIONADO DEL INFOEM             | Presentación del<br>Proyecto             |
| 0048/ISSEMYM/AD/2016     | ROSA HERNANDEZ<br>GONZALEZ        | $\mathbf{P}$               | 00020/INFOEM/AD/RR/2017 | 7  | 23 | E                             | ZULEMA MARTÍNEZ SÁNCHEZ<br>COMISIONADA DEL INFOEM          | Turnado al<br>Comisionado<br>Ponente     |
| 0045/ISSEMYM/AD/2016     | CLAUDIA NAVA SANCHEZ              | P                          | 00017/INFOEM/AD/RR/2017 | 7  | 23 | e                             | EVA ABAID YAPUR COMISIONADA<br>DEL INFOEM                  | Acuerdo<br>conciliación                  |
| 0044/ISSEMYM/AD/2016     | MONSERRAT BALLESTEROS<br>BALBUENA | $\sim$                     | 00016/INFOEM/AD/RR/2017 | 7  | 23 | 1                             | JOSEFINA ROMÁN VERGARA<br>COMISIONADA DEL INFOEM           | Prevencion del<br>Recurso de<br>Revisión |
| 0027/ISSEMYM/AD/2016     | SARA HERNANDEZ<br>CABALLERO       | $\mathbf{P}$               | 00014/INFOEM/AD/RR/2017 | 7  | 23 | 1                             | JAVIER MARTÍNEZ CRUZ<br>COMISIONADO DEL INFOEM             | Acuerdo<br>conciliación                  |
| 0026/ISSEMYM/AD/2016     | JUAN MANUEL ARRIAGA<br>LUGO       | $\triangleright$           | 00011/INFOEM/AD/RR/2017 | 7  | 23 | 2                             | JOSEFINA ROMÁN VERGARA<br>COMISIONADA DEL INFOEM           | Manifestaciones                          |

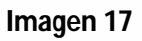

**11. Notificación de la resolución:** este estado corresponde cuando el Instituto ha resuelto en definitiva el recurso de revisión, y este ha sido notificado de su resolución tanto al sujeto obligado como al particular.

Cuando identificas que el estatus de tu recurso de revisión se encuentra ya en "Notificación de la Resolución", **(Opción 1) imagen 18**, deberás descargar el resolutivo respectivo, dando clic en el estado actual, para que te aparezca la siguiente pantalla:

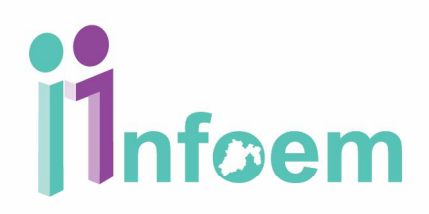

### SARCOEM Sisteme de Acceso, Rectificación, Cancelación y Oposición de Datos Personales del Estado de Máxico

🗊 Inicio 🛛 🖸 Salir [203F0U]

#### Bienvenido: ALMA ROSA GONZÁLEZ DÍAZ

Tablero de Seguimiento de Recursos de Revisión

Solicitudes de Información **Recursos de Revisión** Filtrar Resoluciones Opción 1 Mostrando 1 al 15 de 15 registros Folio de la Solicitud DT DR Textos y Archivos Adjuntos etalle de la Solicitud Turnado a: status Prevencion del lecurso de Revisión JOSEFINA ROMÁN VERGARA COMISIONADA DEL INFOEM 0 冒 00032/ISSEMYM/AD/2016 SANDRA LUZ BRITO JAVIER 00031/INFOEM/AD/RR/2017 7 23 JOSÉ GUADALUPE LUNA HERNÁNDEZ COMISIONADO DEL INFOEM 00028/ISSEMYM/AD/2016 MARIA GUADALUPE DIMAS 0 冒 Etapa de 00028/INFOEM/AD/RR/2017 7 23 EVA ABAID YAPUR CON DEL INFOEM Notificación de la Resolución 冒 SIONADA 0 00033/ISSEMYM/AD/2016 Kenneth Plata Rivera 00027/INFOEM/AD/RR/2017 0 0 J. GUADALUPE GOMEZ BRITO 冒 ZULEMA MARTÍNEZ SÁNCHEZ COMISIONADA DEL INFOEM P 00029/ISSEMYM/AD/2016 00025/INFOEM/AD/RR/2017 7 23 Manifestaciones JAVIER MARTÍNEZ CRUZ COMISIONADO DEL INFOEM Presentación del Proyecto 0 00034/ISSEMYM/AD/2016 Daniela Sánchez Priego 00024/INFOEM/AD/RR/2017 7 23 Turnado al Comisionado Ponente ZULEMA MARTÍNEZ SÁNCHEZ COMISIONADA DEL INFOEM ROSA HERNANDEZ GONZALEZ Q 00048/ISSEMYM/AD/2016 00020/INFOEM/AD/RR/2017 7 23

Imagen 18

De acuerdo a la imagen anterior lo primero que debes efectuar es descargar la resolución que te notifican, y para ello, únicamente deberás dar clic en el vínculo que aparece en la parte superior de la pantalla **(Opción 1) imagen 19**, y automáticamente se descargara el archivo respectivo de la resolución.

| Infoem                                                          |                                                                       | SARCOEM<br>Sistema de Acceso, Rectificación, Cancelación y Oposición                                   |
|-----------------------------------------------------------------|-----------------------------------------------------------------------|----------------------------------------------------------------------------------------------------|
| Bienvenido: UNIDAD DE INFORMACION                               | I PRUEBA PRUEBA                                                       | de Datos Personales del Estado de México                                                               |
| Acuse de Notificación de la Resolución                          | 1                                                                     |                                                                                                    |
| NOTIFI                                                          | ICACIÓN DE LA RESOLUCIÓN<br>Archivos Adjuntos                         |                                                                                                    |
| De olio                                                         | k en la liga del archivo adjunto para abrirlo<br>SillasCotizacion.txt | Ъ                                                                                                    |
|                                                                 | IMPRIMIR EL ACUSE<br>versión en PDF                                   | ·                                                                                                    |
|                                                                 |                                                                       | Opción 1                                                                                               |
| 3                                                               | SUJETO OBLIGADO PRUEBA                                                |                                                                                                    |
|                                                                 | Tolu<br>Folio de                                                      | ca, México a 23 de Marzo de 2017<br>Nombre del solicitante: B C A<br>e la solicitud: 00013/SOP/IP/2016 |
| sdfvsd v                                                        |                                                                       |                                                                                                    |
| ATENTAMENTE                                                     |                                                                       |                                                                                                    |
| Responsable de la Unidad de Informaci<br>SUJETO OBLIGADO PRUEBA | ión                                                                   |                                                                                                    |
|                                                                 |                                                                       |                                                                                                    |

### Imagen 19

Es importante que leas cuidadosamente el resolutivo ya que en el supuesto de que haya salido procedente y revocando la respuesta que proporcionaste en la solicitud, entonces

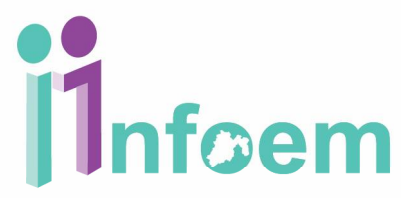

deberás atender y cumplir con lo que se estipula en el citado resolutivo, a través del mismo SARCOEM, precisamente dando clic en el estado actual que está en "Notificación de la Resolución". Tal y como se muestra a continuación:

|                                               |                                                                                                    | o de México                                                                                                    |
|-----------------------------------------------|----------------------------------------------------------------------------------------------------|----------------------------------------------------------------------------------------------------|
| Z                                             | î Inicia                                                                                                    | Salir [203F0U                                                                                                    |
| sión                                          |                                                                                                    |                                                                                                    |
| de Estado a Solicitudes de Información        | One                                                                                                    |                                                                                                    |
| EMYM/AD/2016                                  | Opc                                                                                                    | ion 2                                                                                                    |
| EM/AD/RR/2017                                 |                                                                                                    |                                                                                                    |
| n de la Resolución                            |                                                                                                    |                                                                                                    |
|                                               |                                                                                                    |                                                                                                    |
| Estatus                                       | •                                                                                                    |                                                                                                    |
| Estatus                                       |                                                                                                    |                                                                                                    |
| n Plazo para Responder al Recurso de Revisi   | ón 🚺 🗛                                                                                                    | nalán 1                                                                                                    |
| a al Recurso de Revisión o entrega de Informa | ción                                                                                                    |                                                                                                    |
|                                               | C<br>SIÓN<br>de Estado a Solicitudes de Información<br>EMYM/AD/2016<br>DEM/AD/RR/2017<br>n de la Resolución<br>Estatus<br>i Estatus<br>i Estatus<br>in Plazo para Responder al Recurso de Revisi<br>a al Recurso de Revisión o entrega de Informa | VL     COD INTRO       SIÓN     Intervention       de Estado a Solicitudes de Información     Opc       EMYM/AD/2016     DEM/AD/RR/2017       n de la Resolución     Intervention       I Estatus     V       I Estatus     V       I Estatus     V       I Estatus     V       I Estatus     V       I Estatus     V       I al Recurso de Revisión o entrega de Información     O |

### Imagen 20

Como se puede observar en la imagen anterior **(imagen 20)** los estatus que aparecen es el de "Respuesta al Recurso de Revisión o Entrega de Información" **(Opción 1)**, "Ampliación Plazo para responder al recurso de Revisión" **(Opción 2)**, al elegir alguno de los estatus, te aparecerá entonces la siguiente pantalla:

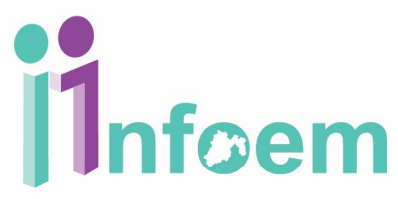

Opción 1 (imagen 20) Respuesta al Recurso de Revisión o Entrega de Información

| Imoen                                    | 1                                                         |                         | Sistema de Acceso, Rectif<br>de Datos Persona | icación, Cancelación y Oposición<br>les del Estado de México |  |  |
|------------------------------------------|-----------------------------------------------------------|-------------------------|-----------------------------------------------|--------------------------------------------------------------|--|--|
| Cambio de Estatus del Re                 | curso de Revisión                                         |                         |                                               |                                                              |  |  |
|                                          | Cambio de Estado a                                        | un Recurso de           | Revisión                                      |                                                              |  |  |
| olio de la solicitud:                    | 00013/SOP/IP/2016                                         |                         |                                               |                                                              |  |  |
| olio del Recurso de Revisión:            | 01463/INFOEM/IP/RR/20                                     | 016                     |                                               |                                                              |  |  |
| status Actual:                           | tual: Notificación de la Resolución                       |                         |                                               |                                                              |  |  |
| status Final:                            | Respuesta al Recurso                                      | de Revisión o entrega o | de Información                                |                                                              |  |  |
| Se adjunta archivo con respuesta a       | l resolutivo del recurso de revisión                      |                         | 0                                             | pción 1                                                      |  |  |
| Si desea agregar archivos, presione el l | otón "Examinar". Si desea eliminarl<br>eleccionar archivo | o seleccione el enlace  | "Remover".                                    | n 2 <sup>nover]</sup>                                        |  |  |
| Nombre del Archivo                       |                                                           |                         |                                               |                                                              |  |  |
| Nombre del Archivo                       | Agregar                                                   | nuevo arcnivo           |                                               |                                                              |  |  |

### Imagen 21

Una vez que finalizaste de escribir la respuesta **(Opción 1)**, así como de adjuntar el archivo respectivo **(Opción 2)**, que dará soporte a tu respuesta, deberás dar clic en el botón "Actualizar Estatus" **(Opción 3)**, y en ese instante la respuesta habrá sido enviada al Recurrente (ciudadano), y estarás dando cumplimiento a tu resolutivo.

**12.- Ampliación de plazo para responder el recurso de revisión:** Este estado corresponde cuando, excepcionalmente, considerando las circunstancias especiales del caso, los Sujetos obligados podrán solicitar al Instituto, de manera fundada y motivada una ampliación del plazo para el cumplimiento de la resolución, si es el caso seleccionar la opción 1, como se muestra en la siguiente figura (imagen 22).

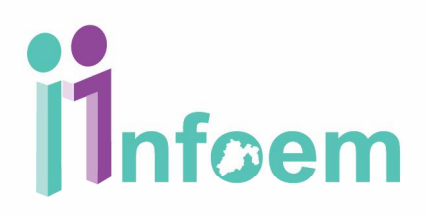

|                                          |                                                             | UMILU                                                                                                 |                 |  |  |
|------------------------------------------|-------------------------------------------------------------|----------------------------------------------------------------------------------------------------|-----------------|--|--|
|                                          |                                                             | Sistema de Acceso, Rectificación, Cancelación y Oposición<br>de Datos Personales del Estado de México |                 |  |  |
| envenido: UNIDAD DE INF                  | ORMACION PRUEBA PRUEBA                                      | 1 Inicio                                                                                              | Salir [PRUEBASO |  |  |
| ambio de Estatus del Reci                | urso de Revisión                                            |                                                                                                    |                 |  |  |
|                                          | Cambio de Estado a un Recurso de R                          | levisión                                                                                              |                 |  |  |
| olio de la solicitud:                    | 00013/SOP/IP/2016                                           |                                                                                                    |                 |  |  |
| olio del Recurso de Revisión:            | 01463/INFOEM/IP/RR/2016                                     |                                                                                                    |                 |  |  |
| status Actual:                           | Notificación de la Resolución                               |                                                                                                    |                 |  |  |
| 20 00 0 20                               |                                                             |                                                                                                    |                 |  |  |
| i desea agregar archivos, presione el bo | ton "Examinar". Si desea eliminarlo seleccione el enlace "N | lemover".                                                                                             |                 |  |  |
| Nombre del Archivo                       | eccionar archivo Huawei Voz I Técnica.pdf                   | Opción 2                                                                                              | [Remover]       |  |  |
|                                          |                                                             |                                                                                                    | _               |  |  |
|                                          | Agregar nuevo archivo                                       |                                                                                                    |                 |  |  |

Imagen 22

Una vez que finalizaste de escribir el fundamento por el cual se requiere la ampliación del plazo (Opción 1), así como de adjuntar el archivo respectivo (Opción 2), que dará soporte a tu respuesta, deberás dar clic en el botón "Actualizar Estatus" (Opción 3), y en ese instante la petición de ampliación de plazo habrá sido enviada al Comisionado Ponente a cargo de la resolución del recurso, si esta solicitud de ampliación es procedente o no el pleno del Instituto debe hacerlo de conocimiento tanto al recurrente como a la unidad de transparencia del sujeto obligado mediante el estatus denominado "Acuerdo de Procedencia/Improcedencia Ampliación Plazo a la Respuesta del RR".

**13.- Respuesta al Recurso de Revisión o entrega de Información Notificada**: Este estatus corresponde cuando la Unidad de Transparencia dará cumplimiento a lo notificado en el resolutivo, como se muestra en la siguiente imagen **(imagen 23)**.

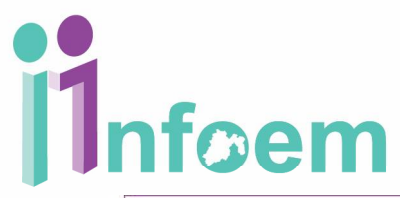

| Mostrando 21 al 37 de 37 registros |                                               |                            |                         |    |    |                               | Páginas 🔳 🚺                                            | 2                                                                          |  |
|------------------------------------|-----------------------------------------------|----------------------------|-------------------------|----|----|-------------------------------|--------------------------------------------------------|----------------------------------------------------------------------------|--|
| Folio de la<br>Solicitud           | Recurrente                                    | Detalle de la<br>Solicitud | Folio del RR            | DT | DR | Textos y<br>Archivos Adjuntos | Turnado a:                                             | Estatus                                                                    |  |
| 00007/CSC/AD/2016                  | maria teresa Amador<br>garcia                 | $\triangleright$           | 02647/INFOEM/AD/RR/2016 | 0  | 0  | e                             | JOSEFINA ROMÁN<br>VERGARA<br>COMISIONADA DEL<br>INFOEM | Notificación de la<br>Resolución                                           |  |
| 00008/CSC/AD/2016                  | maria teresa Amador<br>garcia                 | $\triangleright$           | 02646/INFOEM/AD/RR/2016 | 0  | 0  |                               | JOSEFINA ROMÁN<br>VERGARA<br>COMISIONADA DEL<br>INFOEM | Notificación de la<br>Resolución                                           |  |
| 0003/CUAUTIZC/AD/2016              | PABLO GALVAN TREJO                            | P                          | 02594/INFOEM/AD/RR/2016 | 0  | 0  | E                             | JAVIER MARTÍNEZ<br>CRUZ COMISIONADO<br>DEL INFOEM      | Respuesta al Recurso de<br>Revisión o entrega de                           |  |
| 00008/SF/AD/2016                   | lvan Valdes Nava                              | $\mathbf{P}$               | 02551/INFOEM/AD/RR/2016 | 0  | 0  | E                             | JOSEFINA RON<br>VERGARA<br>COMISIONADA<br>INFOEM       | )pción 1                                                                   |  |
| 00003/SEIEM/AD/2016                | Maria de Lourdes<br>Mendicuti Navarro         |                            | 02529/INFOEM/AD/RR/2016 | 0  | 0  | E                             | JAVIER MARTÍNEZ<br>CRUZ COMISIONADO<br>DEL INFOEM      | Notificación de la<br>Recolución                                           |  |
| 00007/SF/AD/2016                   | MARIA DEL CARMEN<br>SILVIA GARCIA<br>BALCAZAR |                            | 01981/INFOEM/AD/RR/2016 | o  | 0  |                               | JOSEFINA ROMÁN<br>VERGARA<br>COMISIONADA DEL<br>INFOEM | Informe de Cumplimiento<br>del Recui o de Revisión                         |  |
| 00006/ISEM/AD/2016                 | Cristina Pérez Carrillo                       | P                          | 01971/INFOEM/AD/RR/2016 | 0  | 0  | e                             | JOSEFINA ROJÁN<br>VERGARA<br>COMISIONADA DEL           | Respuesta al Recurso de<br>Revisión o entrega de<br>Información Notificada |  |

Una vez que vas a dar la respuesta debes de seleccionar **(la opción 1)** de la **imagen 24** y el sistema te mostrara la siguiente ventana.

| Infoem                                            |                                                                                           | Sistema de Acceso, Rectil<br>de Datos Persona | GOELWA<br>ficación, Cancelación y Oposición<br>ales del Estado de México |
|---------------------------------------------------|-------------------------------------------------------------------------------------------|-----------------------------------------------|--------------------------------------------------------------------------|
| Bienvenido: UNIDAD DE IN                          | FORMACION PRUEBA PRUEBA                                                                   | nicio                                         | Salir [PRUEBASOPL                                                        |
| Cambio de Estatus del Re                          | ecurso de Revisión                                                                        |                                               |                                                                          |
|                                                   | Cambio de Estado a Recursos de Revisi                                                     | ón                                            |                                                                          |
| Folio de la solicitud:                            | 00014/SOP/IP/2016                                                                         |                                               |                                                                          |
| Folio del Recurso de Revisión:                    | 01460/INFOEM/IP/RR/2016                                                                   |                                               |                                                                          |
| Estatus Actual:                                   | Respuesta al Recurso de Revisión o entrega de Infor                                       | mación Notificada                             |                                                                          |
|                                                   |                                                                                           |                                               |                                                                          |
| Seleccione el siguiente Estatus                   |                                                                                           |                                               |                                                                          |
| Seleccione el siguiente Estatus<br>Estatus final: | Elige un Estatus                                                                          | •                                             |                                                                          |
| Seleccione el siguiente Estatus<br>Estatus final: | Elige un Estatus<br>Elige un Estatus                                                      | •                                             | Onción 1                                                                 |
| Seleccione el siguiente Estatus<br>Estatus final: | Elige un Estatus<br>Elige un Estatus<br>AdjuntarArchivo a la Respuesta del Recurso de Rev | isión                                         | Opción 1                                                                 |

Una vez seleccionada la **opción 1** de la **(imagen 24)**, te mostrara la siguiente ventana en donde deberás de subir la respuesta del recurso de revisión.

14.- Adjuntar Archivo a la Respuesta del Recurso de Revisión: El titular de la unidad de transparencia podrá subir el documento o la documentación que corresponda a la respuesta del recurso de revisión. En la (opción 1) de la (imagen25), te muestra los archivos que corresponden a la respuesta, si necesitas subir algún otro archivo debes de seleccionar la (opción 2) de la misma imagen, una vez que ya se subió la respuesta debes de seleccionar la (opción 3) para guardar los cambios y así enviar la respuesta y hacer el cambio de estatus en el sistema.

| lienvenido: UNIDAD DE IN                                                                                                    | FORMACION PRUEBA PRUEBA                                                                                                    | de Datos Persona               | les del Estado de México |
|----------------------------------------------------------------------------------------------------|----------------------------------------------------------------------------------------------------|--------------------------------|--------------------------|
| Adjuntar archivo de Resp                                                                                                    | uesta al Recurso de Revisión                                                                                                    |                                |                          |
| Folio del Recurso de Revisión:<br>Para mayor información de click en el<br>siguiente folio:                                     | 01460/INFOEM/IP/RR/2016<br>00014/SOP/IP/2016                                                                                                    |                                |                          |
| Estatus Final:<br>Archivos Actuales<br>Nombre del Archivo Identi<br>SillasCotizacion.txt 2017/3/9<br>Respuesta al Recurso de Re | Respuesta al Recurso de Revisión o entrega de Información Not<br>ficador del Archivo<br>2f2bdb97f69e32f2fcdc391d634e8e4.txt<br>rvisión o entrega de Información 01460/INFOEM P/RR/2016 | ificada<br>Opción1             |                          |
| Si desea agregar archivos, presione el<br>Nombre del Archivo                                                                    | botón "Examinar". Si desea eliminarlo seleccione el enlace "Re<br>Seleccionar archivo Ningún archivo seleccionar                                                                       | <sup>mover".</sup><br>Opción 2 | [Remover]                |
|                                                                                                    | Agregar nuevo archivo<br>Regrear GuardarCambios                                                                                                    |                                | 3                        |

Imagen 25

**15.- Informe de cumplimiento del recurso de revisión:** en este estatus corresponde cuando la Unidad de Transparencia remitirá al Instituto su respectivo Informe de Cumplimiento a un resolutivo previamente notificado, como se muestra en la siguiente ventana **(opción 1), imagen 26**.

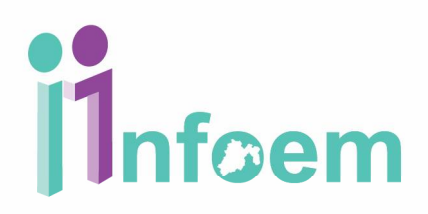

|                                               |                                                                                                    | Filtrar Resoluc                                                                                                    | ione                                                                                                    | s                                                                                                    |                                                                                                    |                                                                                                    |                                                                                                    |                                                                                                    |
|-----------------------------------------------|----------------------------------------------------------------------------------------------------|----------------------------------------------------------------------------------------------------|----------------------------------------------------------------------------------------------------|----------------------------------------------------------------------------------------------------|----------------------------------------------------------------------------------------------------|----------------------------------------------------------------------------------------------------|----------------------------------------------------------------------------------------------------|----------------------------------------------------------------------------------------------------|
| Mostrando 21 al 37 de 37 registros Páginas 🔳  |                                                                                                    |                                                                                                    |                                                                                                    |                                                                                                    |                                                                                                    |                                                                                                    | Páginas 🔳 🚺                                                                                                    | 2                                                                                                    |
| Recurrente                                    | Detalle de la<br>Solicitud                                                                                                    | Folio del RR                                                                                                    | DT                                                                                                    | DR                                                                                                    | Textos y<br>Archivos Adjuntos                                                                                                    | Tumado a:                                                                                                    | Estatus                                                                                                    |                                                                                                    |
| maria teresa Amador<br>garcia                 | P                                                                                                    | 02647/INFOEM/AD/RR/2016                                                                                                    | 0                                                                                                    | 0                                                                                                    | E                                                                                                    | JOSEFINA ROMÁN<br>VERGARA<br>COMISIONADA DEL<br>INFOEM                                                                                                    | Notificación de la<br>Resolución                                                                                                    |                                                                                                    |
| maria teresa Amador<br>garcia                 |                                                                                                    | 02646/INFOEM/AD/RR/2016                                                                                                    | 0                                                                                                    | 0                                                                                                    | E                                                                                                    | JOSEFINA ROMÁN<br>VERGARA<br>COMISIONADA DEL<br>INFOEM                                                                                                    | Notificación de la<br>Resolución                                                                                                    |                                                                                                    |
| PABLO GALVAN TREJO                            | $\mathbf{P}$                                                                                                    | 02594/INFOEM/AD/RR/2016                                                                                                    | 0                                                                                                    | 0                                                                                                    | E                                                                                                    |                                                                                                    | ción1 so de                                                                                                    |                                                                                                    |
| Ivan Valdes Nava                              | $\mathbf{P}$                                                                                                    | 02551/INFOEM/AD/RR/2016                                                                                                    | 0                                                                                                    | 0                                                                                                    |                                                                                                    | JOSEFINA<br>VERGAUM<br>COMISIONADA DEL<br>INFOEM                                                                                                    | del Pecurso de Revisión                                                                                                    | 1                                                                                                    |
| Maria de Lourdes<br>Mendicuti Navarro         |                                                                                                    | 02529/INFOEM/AD/RR/2016                                                                                                    | 0                                                                                                    | 0                                                                                                    | E                                                                                                    | JAVIER MARTÍNEZ<br>CRUZ COMISIONADO<br>DEL INFOEM                                                                                                    | Potificación de la<br>Resolución                                                                                                    |                                                                                                    |
| MARIA DEL CARMEN<br>SILVIA GARCIA<br>BALCAZAR | $\mathbf{P}$                                                                                                    | 01981/INFOEM/AD/RR/2016                                                                                                    | 0                                                                                                    | 0                                                                                                    | E                                                                                                    | JOSEFINA ROMÁN<br>VERGARA<br>COMISIONADA DEL<br>INFOEM                                                                                                    | Inforne de Cumplimiento<br>del locurso de Revisión                                                                                                    |                                                                                                    |
| Cristina Pérez Carrillo                       | $\mathbf{P}$                                                                                                    | 01971/INFOEM/AD/RR/2016                                                                                                    | 0                                                                                                    | 0                                                                                                    | 8                                                                                                    | JOSEFINA ROM IN<br>VERGARA<br>COMISIONADA I EL<br>INFOEM                                                                                                    | Respuesta al Recurso de<br>Revisión o entrega de<br>Información Notificada                                                                                                    |                                                                                                    |
|                                               | Mostrando 21 al 37 de 33<br>Recurrente<br>maria teresa Amador<br>garcia<br>maria teresa Amador<br>garcia<br>maria teresa Amador<br>garcia<br>PABLO GALVAN TREJO<br>Ivan Valdes Nava<br>Maria de Lourdes<br>Mendicuti Navarro<br>MARIA DEL CARMEN<br>SILVIA GARCIA<br>BALCAZAR | Mostrando 21 al 37 de 37 registros       Recurrente     Detalle de la Solicitud       maria teresa Amador garcia     Imacia de lourdes       maria teresa Amador garcia     Imacia de lourdes       PABLO GALVAN TREJO     Imacia de lourdes       Ivan Valdes Nava     Imacia de lourdes       Maria de Lourdes     Imacia de lourdes       Maria de Lourdes     Imacia de lourdes       Maria de Lourdes     Imacia de lourdes       Maria de Lourdes     Imacia de lourdes       Maria de Lourdes     Imacia de lourdes       Maria de Lourdes     Imacia de lourdes       Cristina Pérez Carrillo     Imacia de lourdes | Filtrar Resoluce         Mostrando 21 al 37 de 37 registros         Recurrente       Defaile de la<br>Solicitud       Folio del RR         maria teresa Amador<br>garcia       Image anticologica       02647/INFOEM/AD/RR/2016         maria teresa Amador<br>garcia       Image anticologica       02646/INFOEM/AD/RR/2016         PABLO GALVAN TREJO       Image anticologica       02551/INFOEM/AD/RR/2016         Ivan Valdes Nava       Image anticologica       02551/INFOEM/AD/RR/2016         Maria de Lourdes<br>Mendicuti Navaro       Image anticologica       02529/INFOEM/AD/RR/2016         Maria de Lourdes<br>Mendicuti Navaro       Image anticologica       02529/INFOEM/AD/RR/2016         Cristina Pérez Carrillo       Image anticologica       01971/INFOEM/AD/RR/2016 | Filtrar Resolucione         Mostrando 21 al 37 de 37 registros         Recurrente       Detalle de la<br>Solicitud       Folio del RR       DT         maria teresa Amador<br>garcia       Image       02647/INFOEM/AD/RR/2016       0         maria teresa Amador<br>garcia       Image       02646/INFOEM/AD/RR/2016       0         PABLO GALVAN TREJO       Image       02594/INFOEM/AD/RR/2016       0         Ivan Valdes Nava       Image       02591/INFOEM/AD/RR/2016       0         Maria de Lourdes<br>Mendicuti Navaro       Image       02591/INFOEM/AD/RR/2016       0         Maria de Lourdes<br>Mendicuti Navaro       Image       02591/INFOEM/AD/RR/2016       0         Cristina Pérez Carrillo       Image       01981/INFOEM/AD/RR/2016       0 | Filtrar Resoluciones         Mostrando 21 al 37 de 37 registros         Mostrando 21 al 37 de 37 registros         Recurrente       Detaile de la Solicitud       Folio del RR       DT       DR         maria teresa Amador garcia       Imagia teresa Amador       02647/INFOEM/AD/RR/2016       0       0         Maria teresa Amador garcia       Imagia teresa Amador       Imagia calla de local de la calla de local de la calla de la calla de la calla de | Filtrar Resoluciones         Mostrando 21 al 37 de 37 registros         Mostrando 21 al 37 de 37 registros         Recurrente       Detalle de la Solicitud       Folio del RR       DI       R       Textos y Archivos Adjuntos         maria teresa Amador garcia       Image: Colspan="4">O 2646//INFOEM/AD/RR/2016       0       0       Image: Colspan="4">Image: Colspan="4">Image: Colspan= 40.       Image: Colsp | Filtrar Resoluciones         Mostrando 21 al 37 de 37 registros         Recurrente       Detalle de la<br>Solicitud       Folio del RR       DT       DR       Textos y<br>Archivos Adjuntos       Turnado a:         maria teresa Amador<br>garcia       Image: Collicitud       02647/INFOEM/AD/RR/2016       0       0       Image: Collicitud       JOSEFINA ROMÁN<br>VERGARA<br>COMISIONADA DEL<br>INFOEM         maria teresa Amador<br>garcia       Image: Collicitud       02646/INFOEM/AD/RR/2016       0       Image: Collicitud       JOSEFINA ROMÁN<br>VERGARA<br>COMISIONADA DEL<br>INFOEM         PABLO GALVAN TREJO       Image: Collicitud       02594/INFOEM/AD/RR/2016       0       Image: Collicitud       JoseFina<br>VERGARA<br>COMISIONADA DEL<br>INFOEM         Maria de Lourdes<br>Maria de Lourdes<br>Mendicuti Navaro<br>SILVIA GARCIA<br>BALCAZAR       Image: Collicitud       02529/INFOEM/AD/RR/2016       0       Image: Collicitud       JoseFina<br>VERGARA<br>COMISIONADA DEL<br>INFOEM         Maria de Lourdes<br>SILVIA GARCIA<br>BALCAZAR       Image: Collicitud       02529/INFOEM/AD/RR/2016       0       Image: Collicitud<br>VERGARA<br>COMISIONADA DEL<br>INFOEM       JoseFina ROMÁN<br>VERGARA<br>COMISIONADA<br>COMISIONADA DEL<br>INFOEM       JOSEFINA ROMÁN<br>VERGARA<br>COMISIONADA<br>COMISIONADA DEL<br>INFOEM       JoseFina ROMÁN<br>VERGARA<br>COMISIONADA<br>COMISIONADA<br>INFOEM       Image: Collicitud<br>VERGARA<br>COMISIONADA<br>COMISIONADA<br>INFOEM       Image: Collicitud<br>VERGARA<br>COMISIONADA<br>COMISIONADA<br>INFOEM       Image: Collicitud<br>VERGARA<br>COMISIONADA<br>INFOEM       Imag | Filtrar Resoluciones         Mostrando 21 al 37 de 37 registros       Páginas       1         Recurrente       Defaille de la<br>Solicítud       Folio del RR       DT       DR       Textos y<br>Archivos Adjuntos       Turnado a:       Estatus         maria teresa Amador<br>garcia       Imaria teresa Amador<br>garcia       02647/INFOEM/AD/RR/2016       0       Imaria teresa Amador       JOSEFINA ROMÁN<br>VERGARA       Notificación de la<br>Resolución         maria teresa Amador<br>garcia       Imaria teresa Amador       Imaria teresa Amador       02646/INFOEM/AD/RR/2016       0       Imaria teresa Amador       Notificación de la<br>Resolución         PABLO GALVAN TREJO       Imaria de Lourdes       02551/INFOEM/AD/RR/2016       0       Imaria de Lourdes       Imaria de Lourdes       Imaria de Lourdes       Imaria de Lourdes       Imaria de Lourdes       02529/INFOEM/AD/RR/2016       0       Imaria de Lourdes       Imaria de Lourdes       Imaria de Lou |

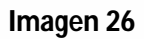

Al subir el informe de cumplimiento el sistema te mostrara la siguiente ventana en donde deberás de seleccionar la **(opcion1)**, **imagen 27**.

| Infoem                                  |                                                                                                    | SAR<br>Bistema de Acceso, Rect<br>de Datos Persor               | COELM<br>Efficación, Cancelsción y Oposición<br>nales del Estado de México |
|-----------------------------------------|----------------------------------------------------------------------------------------------------|-----------------------------------------------------------------|----------------------------------------------------------------------------|
| Bienvenido: UNIDAD DE IN                | FORMACION PRUEBA PRUEBA                                                                                                    | nicio                                                           | Salir [PRUEBASOPU                                                          |
| Cambio de Estatus del Re                | curso de Revisión                                                                                                    |                                                                 |                                                                            |
|                                         | Cambio de Estado a Recursos de Revisio                                                                                                  | ón                                                              |                                                                            |
| Folio de la solicitud:                  | 00002/SOP/IP/2015                                                                                                    |                                                                 |                                                                            |
| Folio del Recurso de Revisión:          | 01455/INFOEM/IP/RR/2016                                                                                                    |                                                                 |                                                                            |
| Estatus Actual:                         | Respuesta al Recurso de Revisión o entrega de Infor                                                                                     | mación Notificada                                               |                                                                            |
| Seleccione el siguiente Estatus         |                                                                                                    |                                                                 |                                                                            |
| Estatus final:                          | Elige un Estatus                                                                                                    | •                                                               |                                                                            |
|                                         | Elige un Estatus                                                                                                    |                                                                 |                                                                            |
|                                         | Rujuntar Archivo a la Respuesta del Recurso de Revi                                                                                     | SION                                                            | 0                                                                          |
|                                         | Informe de Cumplimiento del Recurso de Revisión                                                                                         |                                                                 | Opcion1                                                                    |
| Instituto de Transpare<br>Dudas o sugen | ncia, Acceso a la Información Pública y Protección de Datos Perso<br>encias: <b>saimex@infoem.org.mx</b> Tel. 01 800 8210441 (01 722) 2 | nales del Estado de México y M<br>2261680, 2261983 ext. 101 y 1 | Aunicipios<br>41                                                           |

Imagen 27

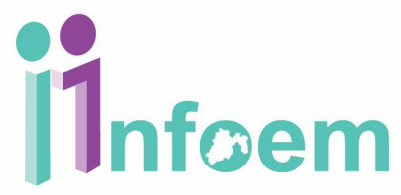

El titular de la unidad de transparencia podrá subir el documento o la documentación que corresponda al informe de cumplimiento. En la **(opción 1)** de la **(imagen28)**, deberá escribir si tiene alguna observación, o alguna aclaración, el sistema permite subir los documentos o la documentación correspondiente al informe de cumplimiento este se deberá hacer en la **(opción 2)**, y por ultimo seleccionar la **(opción 3)** para el cambio de estatus en el sistema.

|                                       | 1 Caller                                                                         | Sistema de Acceso, Rectificación, Cancelación y Oposición<br>de Datos Personales del Estado de México |
|---------------------------------------|----------------------------------------------------------------------------------|----------------------------------------------------------------------------------------------------|
| Bienvenido: UNIDAD DE I               | NFORMACION PRUEBA PRUEBA                                                         | nicio 🖸 Salir (PRUEBA SOP                                                                             |
| Cambio de Estatus del R               | ecurso de Revisión                                                               |                                                                                                    |
|                                       | Cambio de Estado a un Recurso de Re                                              | evisión                                                                                               |
| Folio de la solicitud:                | 00002/SOP/IP/2015                                                                |                                                                                                    |
| Folio del Recurso de Revisión:        | 01455/INFOEM/IP/RR/2016<br>Respuesta al Resurse de Revisión e entrega de Informa | ción Notificada                                                                                       |
| Estatus Final:                        | Informe de Cumplimiento del Recurso de Revisión                                  | ción Notricada                                                                                        |
| Observaciones                         |                                                                                  |                                                                                                    |
| 1.                                    |                                                                                  | Onción1                                                                                               |
|                                       |                                                                                  | Opcioin                                                                                               |
| Si desea agregar archivos, presione e | el botón "Examinar". Si desea eliminarlo seleccione el enlace "Re                | mover".                                                                                               |
|                                       |                                                                                  |                                                                                                    |
| Nombre del Archivo                    | Seleccionar archivo Ningún archivo seleccionado                                  | Opción 2                                                                                              |
|                                       |                                                                                  |                                                                                                    |
|                                       | Agregar puevo archivo                                                            |                                                                                                    |
|                                       |                                                                                  |                                                                                                    |
|                                       |                                                                                  |                                                                                                    |

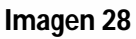

Después de enviar el informe de cumplimiento del recurso de revisión el sistema cambiara el recurso de Revisión al estatus **"Manifestaciones sobre el Informe de Cumplimiento**", donde se le pone a la vista del recurrente este informe para que este se manifieste sobre el cumplimiento del resolutivo, si no hay observaciones el Instituto analizará la calidad de la respuesta y si hay alguna observación u omisión se lo hará saber a la unidad de transparencia del sujeto obligado para que por única vez complemente nuevamente su respuesta, dándole un plazo para esto.

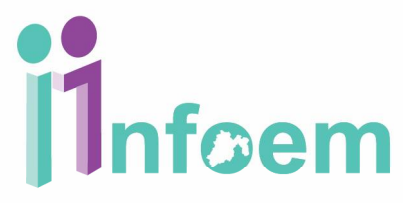

Si por el contrario no hay ninguna observación por parte del Recurrente y por parte del Instituto, se sube un acuerdo ya se sea cumplimiento o incumplimiento del recurso de revisión. Si es de incumplimiento se realiza un procedimiento para aplicar las medidas de premio.